# 配置系列3防禦中心的高可用性

## 目錄

<u>簡介</u> <u>必要條件</u> <u>需求</u> <u>採用元件</u> <u>背景資訊</u> 高可用性功能 <u>對等體之間雙向共用配置</u> <u>DC之間未同步配置</u> <u>DC之間未同步配置</u> <u>設定</u> <u>配置高可用性的前提條件</u> <u>配置高可用性的前提條件</u> <u>驗證</u> <u>疑難排解</u> <u>相關資訊</u>

# 簡介

本檔案介紹系列3防禦中心(DC)的高可用性(HA)配置。

# 必要條件

### 需求

思科建議您瞭解以下主題:

- Firepower技術
- •基本的高可用性概念

## 採用元件

本文檔中的資訊基於從軟體版本5.3到軟體版本5.4.1.6運行的Firepower防禦中心系列3裝置 (DC1500、DC2000、DC3500、DC400)

本文中的資訊是根據特定實驗室環境內的裝置所建立。文中使用到的所有裝置皆從已清除(預設))的組態來啟動。如果您的網路正在作用,請確保您已瞭解任何指令可能造成的影響。

## 背景資訊

為確保操作的連續性,高可用性功能允許您指定冗餘防禦中心來管理裝置。防禦中心維護來自受管 裝置和這些裝置的特定配置元素的事件資料流。如果一個防禦中心發生故障,您可以通過另一個防 禦中心監控您的網路而不會中斷。

### 高可用性功能

- HA同步是雙向的,這意味著即使存在指定的主裝置和輔助裝置,在任何一個裝置上新增的更改 也會複製到另一個裝置。
- •HA不需要直接連線裝置。HA連線可以通過交換機完成,但此連線需要位於同一個廣播域中。
- •HA裝置通過其管理IP在埠8305進行通訊。
- ・裝置的HA同步時間是五分鐘,這表示裝置每五分鐘會嘗試與其對等裝置同步其配置。由於同步 所需的時間特定於裝置,因此累計起來,同步時間可以最大為10分鐘。
- 如果特定HA對等點需要重新映像,建議先中斷HA,然後重新映像。
- 如果您計畫升級HA群集,則無需中斷HA。當您從5.3.0版升級到5.4.0版時,請逐個升級裝置 ,升級裝置後,在主Defense Center上執行同步任務。
- 兩個DC上存在同名的訪問策略會建立兩個同名的訪問控制策略。一個策略在本地配置,另一個 策略從對等DC同步。

**附註**:無法新增目標或應用此策略,因為它引發了一個錯誤,表明已存在同名的策略。

- •許可證不會在DC對等體之間同步,因此,需要將它們單獨新增到DC。
- •所有受管裝置僅新增到一個DC。在對等DC之間同步配置。
- •受管裝置向兩個DC傳送日誌。
- DC同步最新操作。例如,如果從DC-1中刪除使用者,則另一個對等DC-2不會將使用者配置同 步到DC-1。它將同步刪除操作,並且使用者會從DC-1和DC-2中丟失。

#### 對等體之間雙向共用配置

HA DC雙向同步策略。這些配置在對等體之間雙向同步。您還可以檢視大部分設定,並在路徑旁邊 定義路徑:

#### 標識和身份驗證

- 外部LDAP配置 導航到System > Local > User Management > External Authentication
- 使用者(內部和外部) 導航至**系統>本地>使用者管理>使用者**
- 自定義使用者角色 導航到系統(System)>本地(Local)>使用者管理(User Management)>使用 者角色(User Roles)

#### 報告

•報告模板 — 導航至概覽>報告>報告模板

#### 可配置的策略(在「策略」部分下)

•訪問控制策略、入侵策略、檔案策略、SSL策略、網路訪問策略、關聯策略和規則、合規性白

名單和流量配置檔案。

- •入侵規則(本地和SRU) 導航至Policies > Intrusion> Rule Editor > Local Rules。
- 網路發現、主機屬性、網路發現使用者反饋(包括註釋和主機重要性)、從網路對映中刪除主 機、應用程式和網路,以及停用或修改漏洞。
- 自定義應用檢測器
- 使用者策略中的LDAP連線 導航到策略>使用者
- 警報 導航到**策略>操作>警報**(在「響應」下)

#### 裝置資訊

- NAT規則 導覽至Devices> NAT
- VPN規則 導航至Devices > VPN
- 所有裝置資訊(包括名稱及其組)都以雙向方式同步。每個裝置的日誌儲存位置也是在對等裝置之間同步的 導航到裝置>裝置管理
- 自定義入侵規則分類
- 啟用的自定義指紋
- 系統策略和運行狀況策略
- 自定義儀表板、自定義工作流程和自定義表
- 更改協調、快照和報告設定
- Sourcefire規則更新(SRU)、地理定位資料庫(GeoDB)和漏洞資料庫(VDB)更新

## DC之間未同步配置

- 使用者策略中的使用者代理資訊
- NMAP掃描
- 響應組
- •修正模組
- 補救例項
- Estreamer和主機輸入客戶端
- 備份配置檔案
- 計畫
- •授權
- 更新
- 運行狀況警報

# 設定

## 配置高可用性的前提條件

- 裝置的軟體和硬體版本必須相同。
- 裝置必須安裝相同的VDB。
- 裝置必須具有相同的SRU。
- 確保兩個防禦中心都有一個名為admin且具有管理員許可權的使用者帳戶。這些帳戶必須使用 相同的密碼。

- 請確保除管理員帳戶外,兩個防禦中心沒有具有相同使用者名稱的使用者帳戶。在建立高可用
  性之前,請刪除或重新命名其中一個重複使用者帳戶。
- 確保兩台裝置沒有具有相同名稱的任何訪問控制策略。如果有兩個名稱相同的訪問控制策略 ,則它們在DC上共存。但是,它們無法與任何裝置關聯。一旦在新增目標裝置後儲存此策略 ,此配置就會被拒絕,並出現錯誤,如圖所示:

# Save Error

# There is already a policy with that name.

OK

•兩個防禦中心都必須能夠訪問網際網路。

### 配置高可用性

以下是配置高可用性的8個步驟。

步驟1.確認軟體和硬體版本以及VDB版本和規則更新版本相同。

| Model                      | Defense Center 1500                  |
|----------------------------|--------------------------------------|
| Serial Number              | BZDW14300158                         |
| Software Version           | 5.4.1.2 (build 38)                   |
| OS                         | Sourcefire Linux OS 5.4.0 (build126) |
| Snort Version              | 2.9.7 GRE (Build 262)                |
| Rule Update Version        | 2015-11-16-001-vrt                   |
| Rulepack Version           | 1606                                 |
| Module Pack Version        | 1837                                 |
| Geolocation Update Version | None                                 |
| VDB Version                | build 258 ( 2015-11-10 22:58:57 )    |

步驟2。若要使裝置成為輔助裝置,請導覽至**System > Local > Registration**,如下圖所示。確保此 DC上沒有配置。

|                         |                                 |         | $\odot$                               | Health      | System      | Help 🔻     | admin 🔻 |
|-------------------------|---------------------------------|---------|---------------------------------------|-------------|-------------|------------|---------|
|                         |                                 | Local 🔻 | Updates                               | Licens      | es Mor      | nitoring 🔻 | Tools 🔻 |
| Sourcefi                | Configuration                   |         |                                       |             |             |            |         |
|                         | Registration<br>User Management |         |                                       | C           |             |            |         |
| For techr<br>or call us |                                 |         | mail <u>support@s</u><br>410-423-1901 | sourcefire. | <u>.com</u> |            |         |
| Cisco Sı                | System P                        | Policy  |                                       |             |             |            |         |

For technical/system questions, e-mail <u>tac@cisco.com</u> or call us at 1-800-553-2447 or 1-408-526-7209

Copyright 2004-2014, Cisco and/or its affiliates. All rights reserved.

|   | <b>V I</b> • <b>I</b> | <br>· |  |
|---|-----------------------|-------|--|
| ~ |                       |       |  |

eStreamer

Click here to establish this as the primary Defense Center.

Click here to establish this as the secondary Defense Center.

步驟4.完成步驟3後,系統會顯示頁面,如下圖所示。新增主DC的IP和傳遞金鑰。 確保為網路地址 轉換後的裝置新增唯一的NAT ID。

| High Availability | eStreamer | Host Input Client |                 |                 |
|-------------------|-----------|-------------------|-----------------|-----------------|
|                   |           |                   | Primary DC Ho   | st * 192.0.0.10 |
|                   |           |                   | Registration Ke | y * cisco       |
|                   |           |                   | Unique NAT ID   |                 |
|                   |           |                   |                 | Register        |

步驟5.驗證IP位址後,如果正確,請按一下Register。您可以看到如下圖所示的頁面:

| High Availability | eStreamer | Host Input Client   |                                         |                           |   |       |   |
|-------------------|-----------|---------------------|-----------------------------------------|---------------------------|---|-------|---|
|                   |           |                     | Success<br>High Availability peer 192.0 | .0.10 added successfully. | × |       |   |
| Host              |           | Last Modified       |                                         | Status                    |   | State |   |
| 192.0.0.10        |           | 2016-04-25 10:26:51 |                                         | Pending Registration      |   |       | 6 |

這表示在輔助DC上配置了HA,並且需要在主DC上配置它。

步驟6.登入到要配置為主DC的裝置。導航到System > Local > Registration。

在High Availability頁籤下,按一下Click here to add as the primary Defense Center,如下圖所示:

| High Availability          | eStreamer           | Host Input Client |  |
|----------------------------|---------------------|-------------------|--|
| Click here to establish th | is as the primary D | efense Center.    |  |
| Click here to establish th | is as the secondary | Defense Center.   |  |
|                            |                     |                   |  |

步驟7.完成步驟6後,系統會顯示頁面,如下圖所示:

| High Availability | eStreamer | Host Input Client |                     |            |
|-------------------|-----------|-------------------|---------------------|------------|
|                   |           |                   | Secondary DC Host * | 193.0.0.20 |
|                   |           |                   | Secondary DC Host   | 192.0.0.20 |
|                   |           |                   | Registration Key *  | cisco      |
|                   |           |                   | Unique NAT ID       |            |
|                   |           |                   |                     | Register   |

新增輔助DC IP。提供配置輔助DC時提供的相同註冊金鑰和NAT ID。

步驟8.驗證IP的詳細資訊後,按一下**Register**。註冊完成後,將顯示「Success」頁面,如下圖所示 :

| High Availability | eStreamer | Host Input Client   |                             |                                       |   | <br>  |   |
|-------------------|-----------|---------------------|-----------------------------|---------------------------------------|---|-------|---|
|                   |           |                     | Success<br>High Availabilit | y peer 192.0.0.20 added successfully. | × |       |   |
| Host              | 1         | Last Modified       |                             | Status                                |   | State |   |
| 192.0.0.20        | :         | 2016-04-25 10:29:44 |                             | Completing post-registration          |   |       | 6 |

5-10分鐘後,HA的配置和同步完成。

完成HA的組態和同步大約需要5-10分鐘

## 驗證

一步一步配置,驗證您的DC是否正確配置以實現高可用性。

步驟1。導覽至主要裝置上的System >Local >Registration,如下圖所示:

| High Availability | eStreamer | Host Input Client |                           |                                                            |
|-------------------|-----------|-------------------|---------------------------|------------------------------------------------------------|
|                   |           |                   | High Availability Sta     | tus                                                        |
|                   |           |                   | Peer Address              | yaddle-sftac.cisco.com                                     |
|                   |           |                   | Peer Model                | Defense Center 1500                                        |
|                   |           |                   | Peer Software Version     | 5.4.1.2-38                                                 |
|                   |           |                   | Peer Operating System     | Sourcefire Linux OS                                        |
|                   |           |                   | Last Contact              | 21 seconds                                                 |
|                   |           |                   | Local Role                | Active & Primary                                           |
|                   |           |                   | Status                    | Active - HA synchronization time: Fri Nov 20 05:45:03 2015 |
|                   |           |                   |                           | Switch Roles Synchronize                                   |
|                   |           |                   | Break High Availabil      | ity                                                        |
|                   |           |                   | Handle Registered Devices | Unregister devices on other peer                           |
|                   |           |                   |                           | Break High Availability                                    |

步驟2.導覽至System >Local >Registration 如圖所示:

| High Availability Status  |                                                   |  |  |  |
|---------------------------|---------------------------------------------------|--|--|--|
| Peer Address              | yoda-sftac.cisco.com                              |  |  |  |
| Peer Model                | Defense Center 1500                               |  |  |  |
| Peer Software Version     | 5.4.1.2-38                                        |  |  |  |
| Peer Operating System     | Sourcefire Linux OS                               |  |  |  |
| Last Contact              | 46 seconds                                        |  |  |  |
| Local Role                | Inactive & Secondary                              |  |  |  |
| Status                    | This DC became Inactive: Fri Nov 20 05:54:49 2015 |  |  |  |
|                           | Switch Roles Synchronize                          |  |  |  |
| Break High Availabil      | ity                                               |  |  |  |
| Handle Registered Devices | Unregister devices on other peer                  |  |  |  |
|                           | Break High Availability                           |  |  |  |

## 疑難排解

本節提供高可用性的基本故障排除步驟。

- •確保兩個DC都在TCP埠8305上偵聽,因為HA使用此埠來同步資訊和心跳。
- 確保網路或任何中間裝置都沒有阻止TCP埠8305。
- •如果刪除或替換了先前對等裝置的過時條目,HA建立將失敗。EM\_Peers表提供了有關此類對 等裝置的詳細資訊。

## 相關資訊

- 在Cisco Firepower 8000系列裝置上配置堆叠
- Firesight系統使用手冊5.4.1
- 技術支援與文件 Cisco Systems